## MANUAL RINGKAS BAGI CAPAIAN DAN PAPARAN TERBAIK SISTEM PENGURUSAN PERUMAHAN NEGARA (SPRN)

## 1.0 Pengenalan

Manual ini disediakan bagi membantu semua pengguna membuat capaian dyang lebih baik ke atas fungsi **Sistem Pengurusan Perumahan Negara**. Ini berikutan dengan aktiviti penaiktarafan sistem yang telah dilaksanakan pada **26 Oktober 2024 – 29 Oktober 2024** yang lalu.

Penetapan ini hendaklah dilaksanakan di setiap peranti yang digunakan untuk memastikan capaian dan paparan yang terbaik SPRN telah berjaya dikemaskini.

## 2.0 Langkah-langkah adalah seperti berikut:-

1. Buka Browser Google Chrome, Firefox atau Microsoft Edge seperti berikut:-

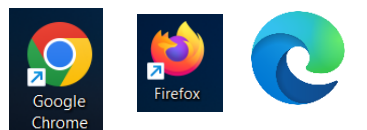

2. Taipkan URL https://sprn.kpkt.gov.my seperti berikut :-

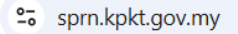

3. Kemudian klik butang enter di papan kekunci. Seteruanya klik pada ikon

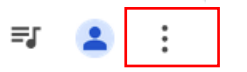

4. Klik pada menu **History** dan klik pada menu **Delete Browsing Data** seperti berikut :-

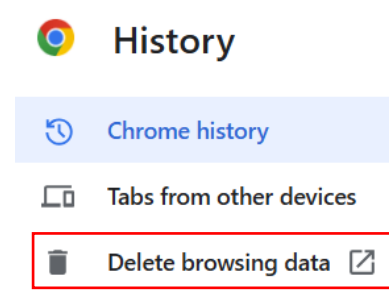

5. Skrin seperti berikut akan dipaparkan dan pastikan pilihan ditetapkan seperti berikut:-

| Del  | ete browsing data                                                                            |                    |  |  |
|------|----------------------------------------------------------------------------------------------|--------------------|--|--|
| 2 _  | Basic                                                                                        | Advanced           |  |  |
| Time | e range All time                                                                             | •                  |  |  |
|      | Browsing history<br>6,030 items                                                              | _                  |  |  |
|      | Download history<br>492 items                                                                |                    |  |  |
|      | Cookies and other site data<br>From 1,241 sites                                              |                    |  |  |
|      | Cached images and files<br>228 MB                                                            |                    |  |  |
|      | Passwords and other sign-in data<br>53 passwords (for kpkt.gov.my, ppam.gov.my, and 51 more) |                    |  |  |
|      | Autofill form data                                                                           |                    |  |  |
|      |                                                                                              | Cancel Delete data |  |  |

6. Klik butang refresh pada browser seperti berikut :-

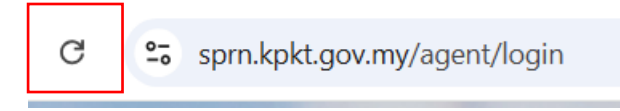

7. Paparan baharu SPRN adalah seperti berikut, ini bermakna pengemaskinian paparan telah **Berjaya** sepenuhnya di peranti pengguna.

| C :sprn.kpkt.gov.my |                                                                                                    |                                                                                                    |                     | 🕫 🗟 🌣 📑 🚨 : |
|---------------------|----------------------------------------------------------------------------------------------------|----------------------------------------------------------------------------------------------------|---------------------|-------------|
| R<br>R<br>R<br>Se   | KEKT<br>ISTEM PENGURUSAN<br>ERUMAHAN NEGARA<br>PRUMAHAN MORATORIUM PEMBAYARAN<br>PERUMAHAN RTO (PPR DIMILIKI)                                                                                                    | LOG M<br>PEMOHON URUS<br>No Kad Pengenalan<br>Kata Laluan<br>Daftar Akaun<br>Lupa Kata Laluan?<br>Manual Pengaktifan Akaun | IASUK<br>SETIA EJEN |             |
| Hak                 | Masalah Teknikal / Pertanyaan Hubungi : 03-8891 4475<br>Hak Cipta Terpelihara 2020. Jabatan Perumahan Negara, Kementerian Perumahan dan Kerajaan Tempatan. Terbaik pada paparan Chrome / Mozilla Firefox<br>versi terkini dengan resolusi 1920x1080. |                                                                                                    |                     |             |